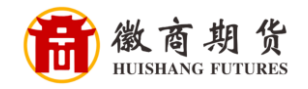

## 中国银行手机银行银期签约流程

登录中国手机银行,点击"更多"

| 🖾 ha" hali 🖉                                                       |                 |                  |                 |  |
|--------------------------------------------------------------------|-----------------|------------------|-----------------|--|
| →<br>退出                                                            | 青输入             |                  | 消息              |  |
| <b>∷</b><br>11-11                                                  | <b>半</b><br>收付款 | <b>→</b><br>转账 账 | <b>合</b><br>户管理 |  |
| 1                                                                  |                 | 0                | õ               |  |
| 收支记录 账号                                                            | 转账 信用卡          | 保本投资             | 余额理财            |  |
| <b>2</b>                                                           |                 |                  |                 |  |
| 贷款 叁                                                               | 亚 甲银埋则          | EIC申请            | 更多              |  |
| <b>印银</b> • 又降息了,黄金还能涨吗?<br><del>〕</del> · 【每日一评】1031 美联储如期降息25基点… |                 |                  |                 |  |
| 美元(USD)                                                            | 黄金(AU)          | 上证               | 指数              |  |
| 105.70                                                             | 9 中国            | 2929             | .00¥            |  |
| Î                                                                  | 美好              | 主活 智慧为彻          | R               |  |
| 中银直播间                                                              |                 |                  | 更多              |  |
| ♥線 直播间                                                             |                 | 资面对面             |                 |  |
| V                                                                  | $\odot$         | *                | 2               |  |
| 首页                                                                 | 理财              | 生活               | 我的              |  |

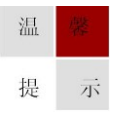

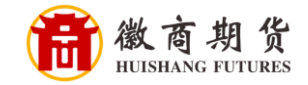

| 🖾 o 🐇 ili 26, ili 🖄 |             |            | ତି 💷 11:12 |
|---------------------|-------------|------------|------------|
| < Q i               | 青输入         |            | 编辑         |
| 专账 我的               | 時仓          | 型财 支付      | 付 信用卡      |
| 理财                  |             |            |            |
| õ                   | ~           | 0          | Ō          |
| 中银理财                | 基金          | 保本投资       | 余额理财       |
| $\odot$             | -           | -          | 2          |
| 保险                  | 存款管理        | 账户贵金属      | 中银慧投       |
| (¥ <sub>5</sub> ,   | ٢           | 债          | 20         |
| 结汇购汇                | 外汇买卖        | 债券         | 双向宝        |
| -                   | 2           | T+D        |            |
| 贵金属积存               | 积利金         | 贵金属代理      | 大宗商品       |
| 1                   | ¥           | 私          | 1          |
| 证券期货                | 证券交易        | 代销理财       | 宝宝存钱罐      |
| 支付                  |             |            |            |
| =                   | <b>,</b> ¥⊂ | <u>≭</u> ¢ | 4          |
| 扫一扫                 | 付款          | 收款         | 快捷支付       |
| <b>8</b> C          |             | EPIN       |            |
| 支付管理                | 一键绑卡        | 云闪付        |            |

在"理财"中选择"证券期货"

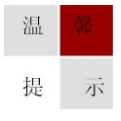

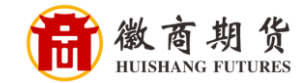

| ₩Do <sup>44</sup> anil <sup>26</sup> anil<br><b>&lt;</b> | ····································· | े 💷 11:09<br>दि |
|----------------------------------------------------------|---------------------------------------|-----------------|
| 暂                                                        | 「未获取到您的证券资<br><del></del>             | 金账户             |
|                                                          | 银证服务 钼                                | 〔<br>〕<br>見期服务  |
| 中银国海量证券                                                  | 国际证券快捷开户<br><sup>智慧优选</sup>           |                 |
| 券商开<br><sub>手续快捷</sub>                                   | F户直通车<br><sub>安全可信</sub>              |                 |
|                                                          |                                       |                 |
|                                                          |                                       |                 |
|                                                          |                                       |                 |

选择"银期服务"

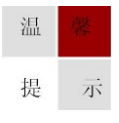

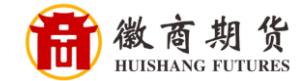

## 点击"签约"

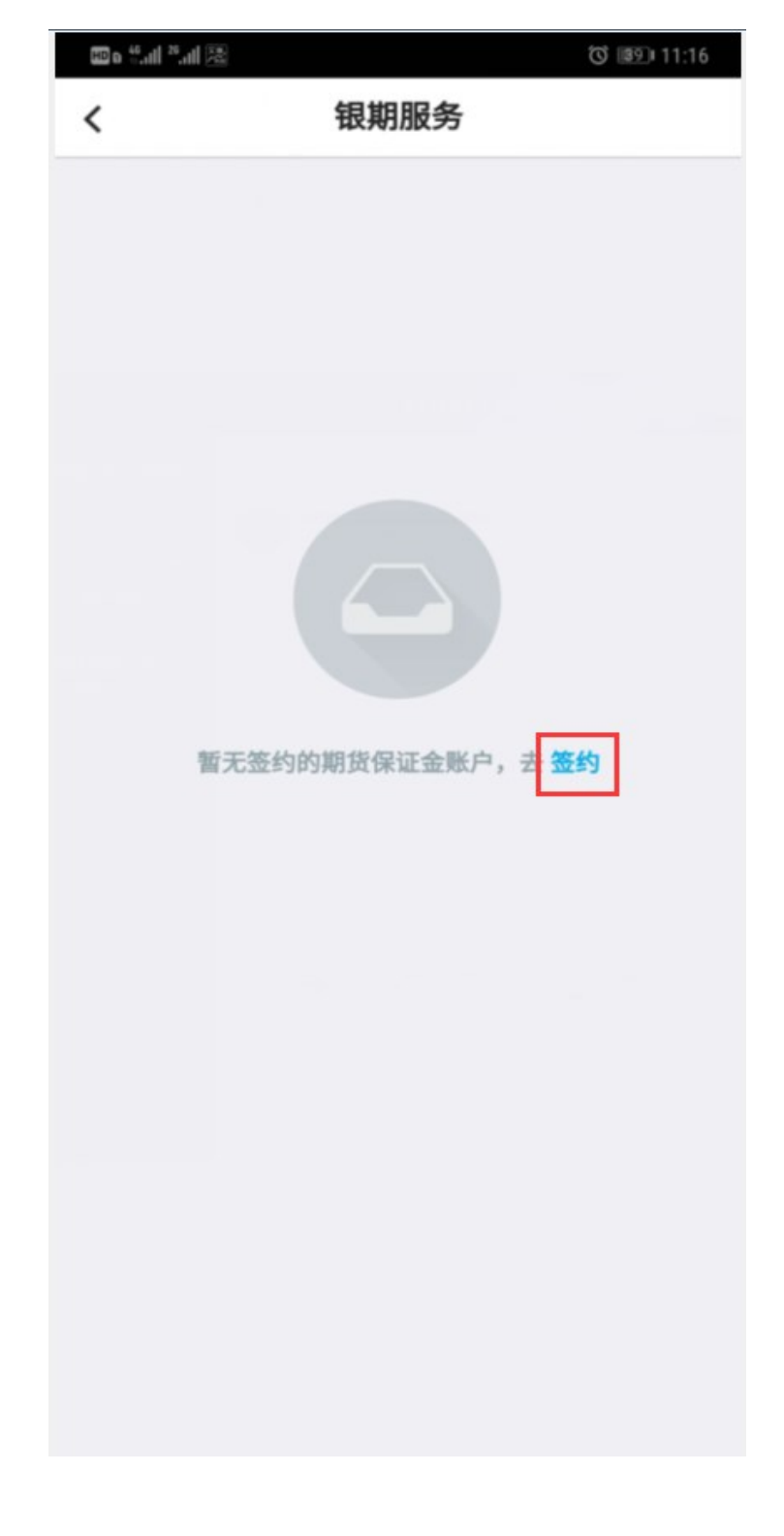

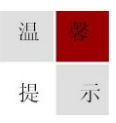

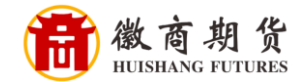

选择我司(直接输入徽商期货搜索即可),依次输入资金账号和资金密码,勾 选阅读并同意,点击"下一步"

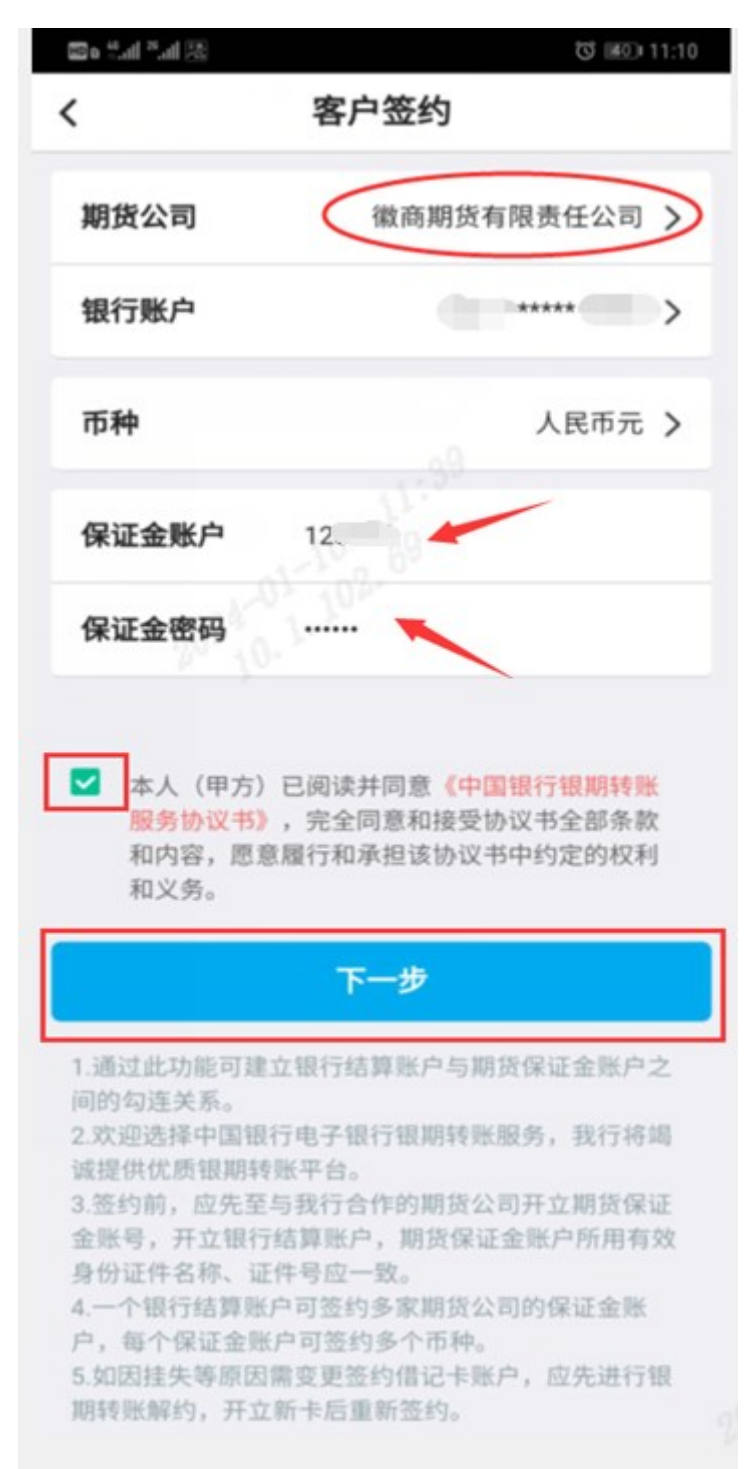

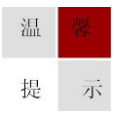

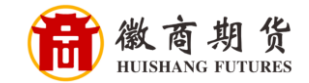

## 🖾 hi." hi." o ଷ 💷 11:10 选择期货公司 < ○ 徽商期货▲ 徽商期货有限责任公司

如图搜索

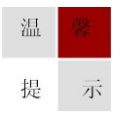

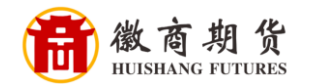

在"安全工具"一栏选择手机交易码,点击"确认",收到短信并输入,即可 完成签约

| 🕾 lh." lh." e 📾               |                                   | ත් 📧 11:10 |
|-------------------------------|-----------------------------------|------------|
| <                             | 确认信息                              |            |
| 银行账户<br>期货公司名称<br>币种<br>保证金账户 | *****<br>徽商期货有限责任公司<br>人民币元<br>12 |            |
| 安全工具                          | 手机交易码                             | 更改         |
|                               | 确认                                | 2024       |
|                               |                                   |            |
|                               |                                   |            |
|                               |                                   |            |
|                               |                                   |            |
|                               |                                   |            |

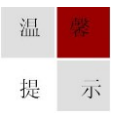